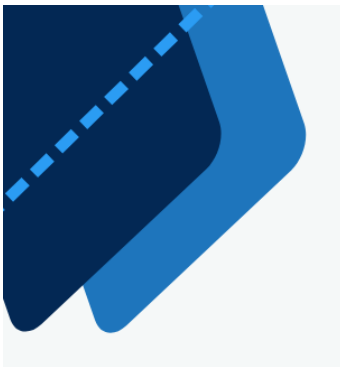

# MANUAL BOOK EDITING VIDEO

Pelaksanaan kegiatan implementasi tools Al untuk peningkatan kualitas digital marketing menuju UMKM 5.0 yang dilaksanakn di Desa Banaran Kecamatan Galur Kabupaten Kulon Progo.

Disusun Oleh: Eko Saputro Indriyanti Anastasia Meyliana Anik Andriani

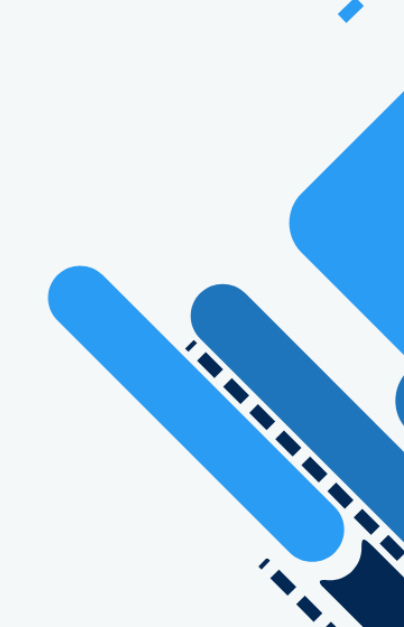

1. Tampilan awal Wondershare Filmora 10

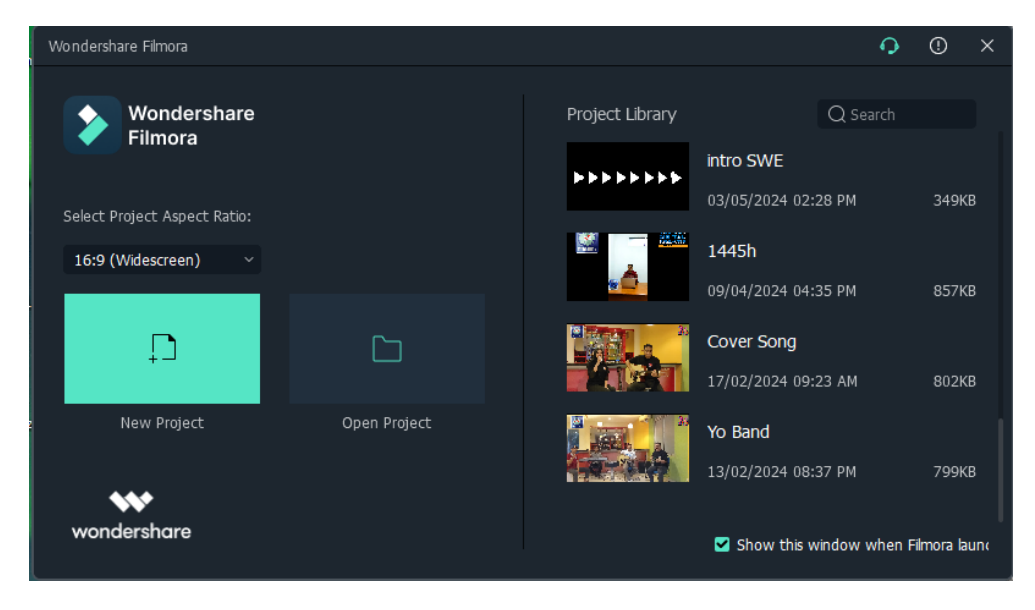

2. Memilih ukuran rasio project

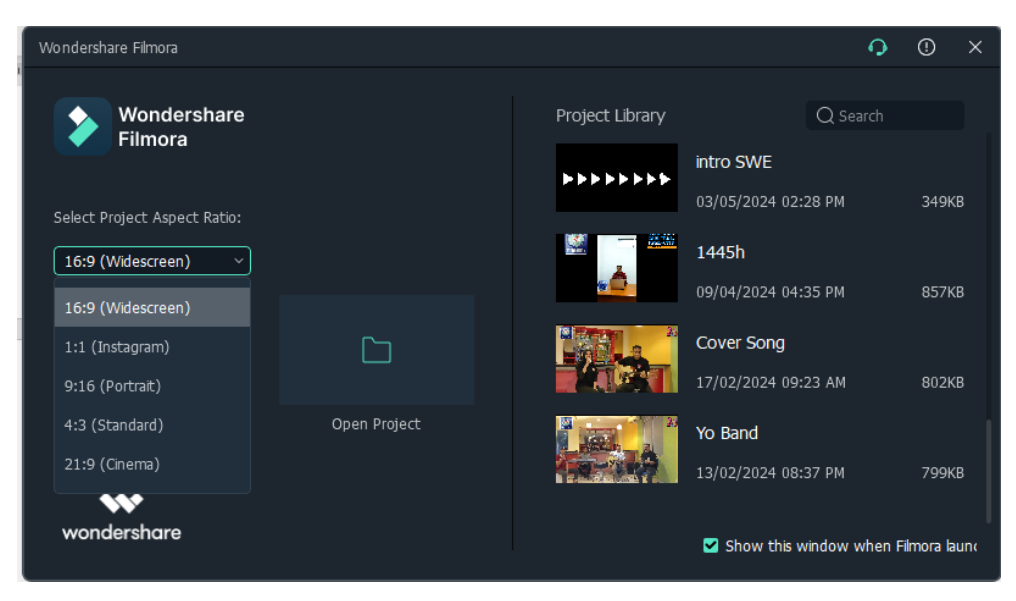

3. Tampilan lembar kerja editing video

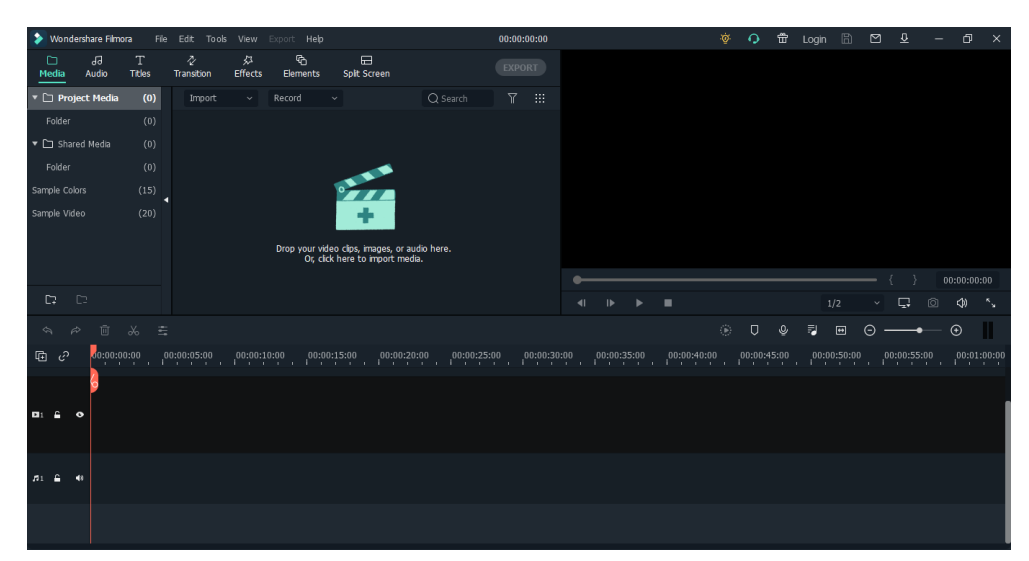

4. Cara memasukkan media/bahan ke timeline pengeditan video

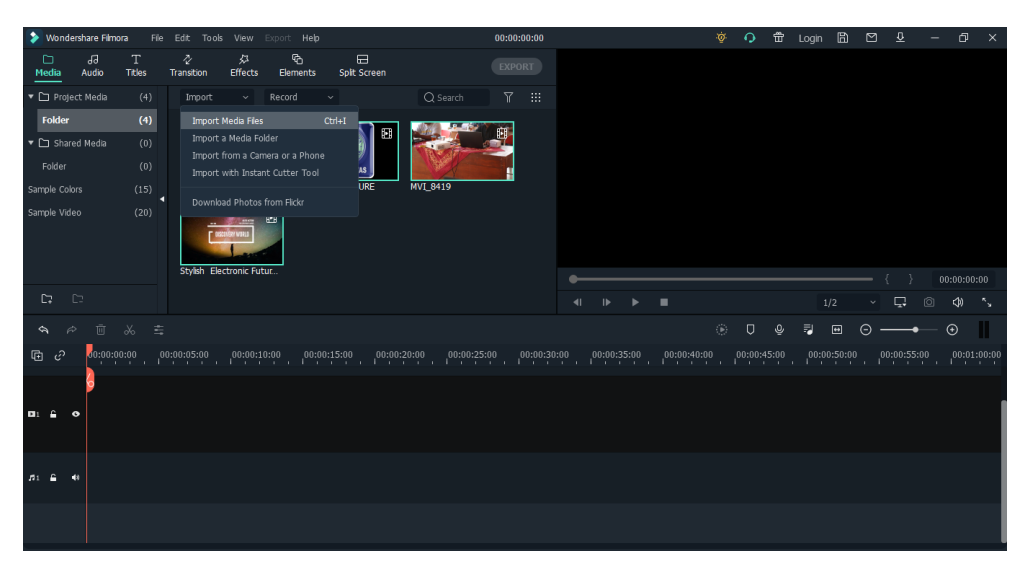

- 5. Menambahkan video ke dalam timeline
  - → Tarik video ke timeline
  - ➔ Pilih ukuran frame resolusi

| 📎 Wondershare Filmora 🛛 File Edit. Tools View Export Help                                                              | 00:00:00                                                                                                    | ف | 0 t | ' Login | 8 |     | <u>0</u>  | - 0      | × |  |  |
|----------------------------------------------------------------------------------------------------|----------------------------------------------------------------------------------------------------|---|-----|---------|---|-----|-----------|----------|---|--|--|
| ロー よう エー な や む<br>Media Audio Titles Transition Effects Elements                                                       | Spit Screen                                                                                                    |   |     |         |   |     |           |          |   |  |  |
| Project Media (4) Import ~ Record ~                                                                                    |                                                                                                    |   |     |         |   |     |           |          |   |  |  |
| Folder (4)   * Di Stardel Media (0)   Folder (0)   Sample Coloris (15)   Sample Video (20)   Stybit Electronic Future. | Image: Second second second | - |     |         |   |     |           |          |   |  |  |
| <b>C;</b> C:                                                                                                    | Match to Media: Keep Project Settings:                                                                                                    |   |     |         |   |     | ,<br>L (0 | 00.00.00 |   |  |  |
| <b>ヘ</b>                                                                                                    | 640 x 360 30fps 1920 x 1080 25fps                                                                                                    |   | D ¢ | , 7     |   | Θ — |           |          |   |  |  |
| 🕫 🕫 🖉                                                                                                    |                                                                                                    |   |     |         |   |     |           |          |   |  |  |
| D: £ 0                                                                                                    |                                                                                                    |   |     |         |   |     |           |          |   |  |  |
| <i>л</i> :                                                                                                    |                                                                                                    |   |     |         |   |     |           |          |   |  |  |
|                                                                                                    |                                                                                                    |   |     |         |   |     |           |          |   |  |  |

- 6. Memisahkan antara video/gambar dan audio/suara
  - → klik kanan video pada timeline
  - → Pilih Detach Audio/ tekan tombol Ctrl+Alt+D

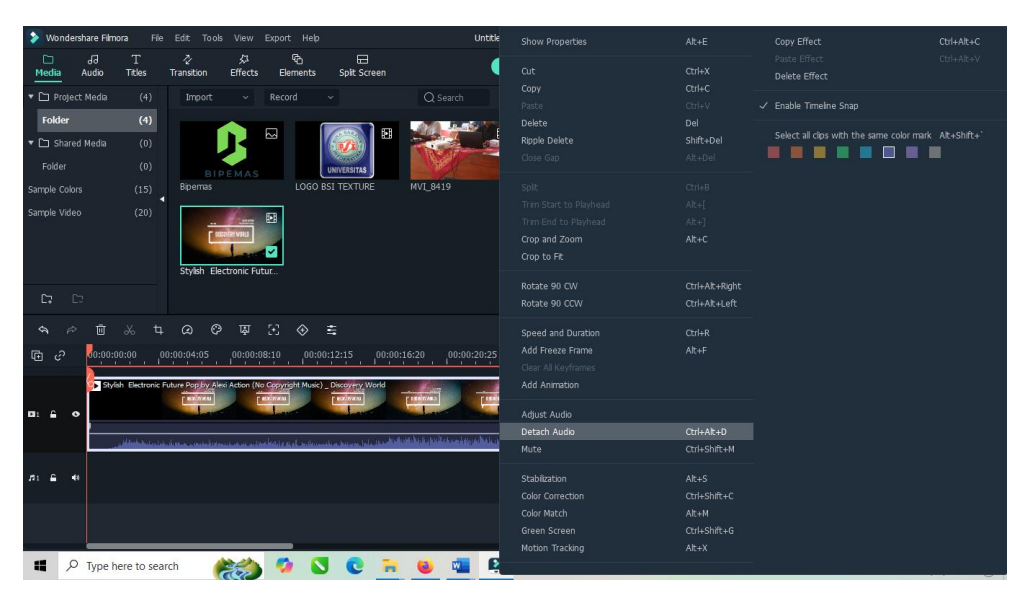

- 7. Menghapus video gambar setelah dipisahkan video/gambar dengan audio/suara
  - ➔ Pilih video yang dihapus
  - → Klik kanan pilih Delete/tekan tombol Delete

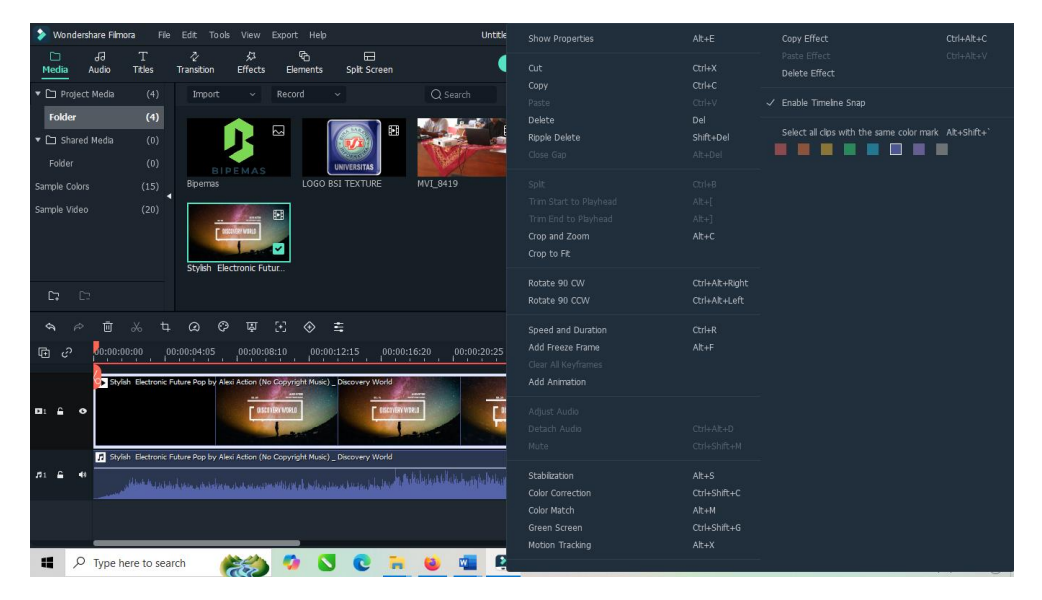

- 8. Menyusun media video & audio ke dalam timeline
  - → Tarik video yang akan di edit

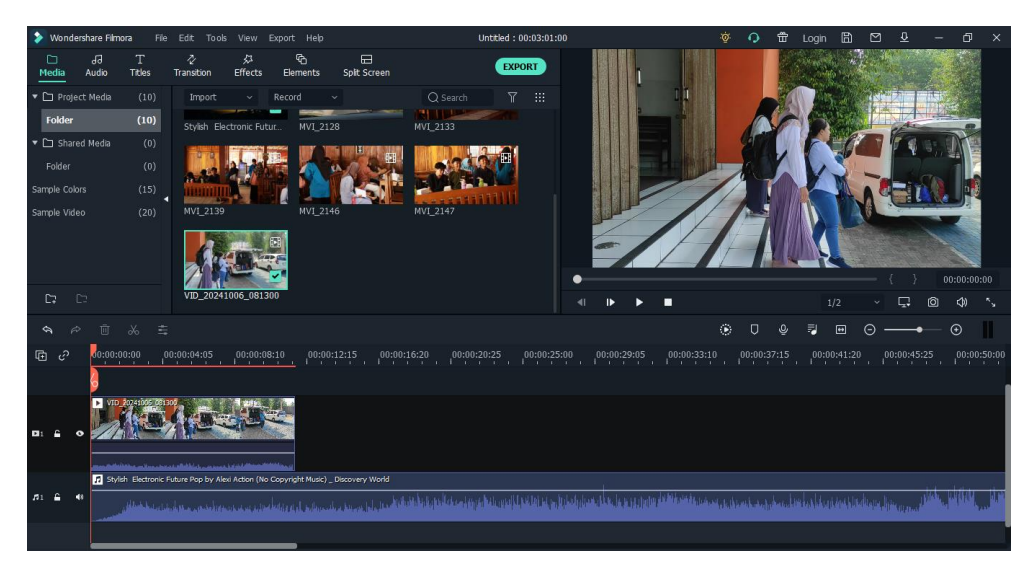

- 9. Merender preview video dalam timeline
  - → Klik icon render preview/tekan Enter

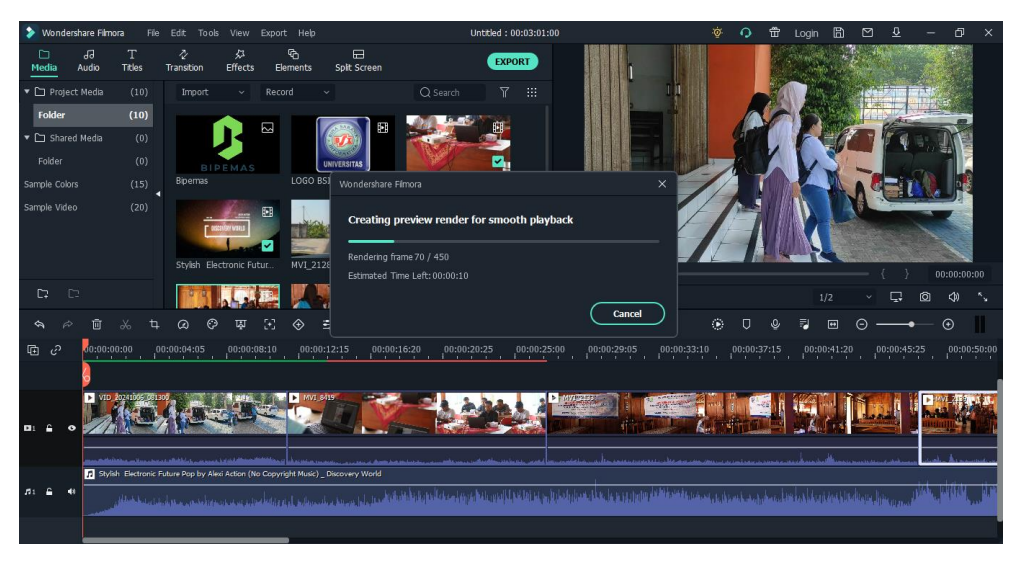

- 10. Menghilangkan audio/suara pada video sesuai dengan kebutuhan
  - → Klik kanan pada video yang dipilih
  - ➔ Pilih mute

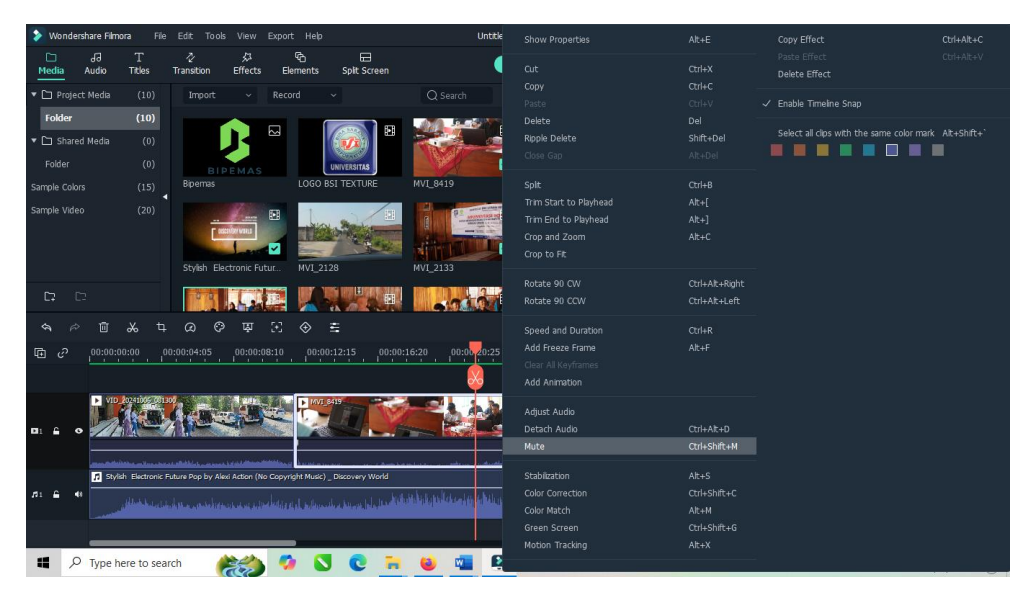

- 11. Memotong/split video pada timeline
  - ➔ Drag kursor sesuai yang akan di potong
  - → Klik icon Gunting/tekan Ctrl+8

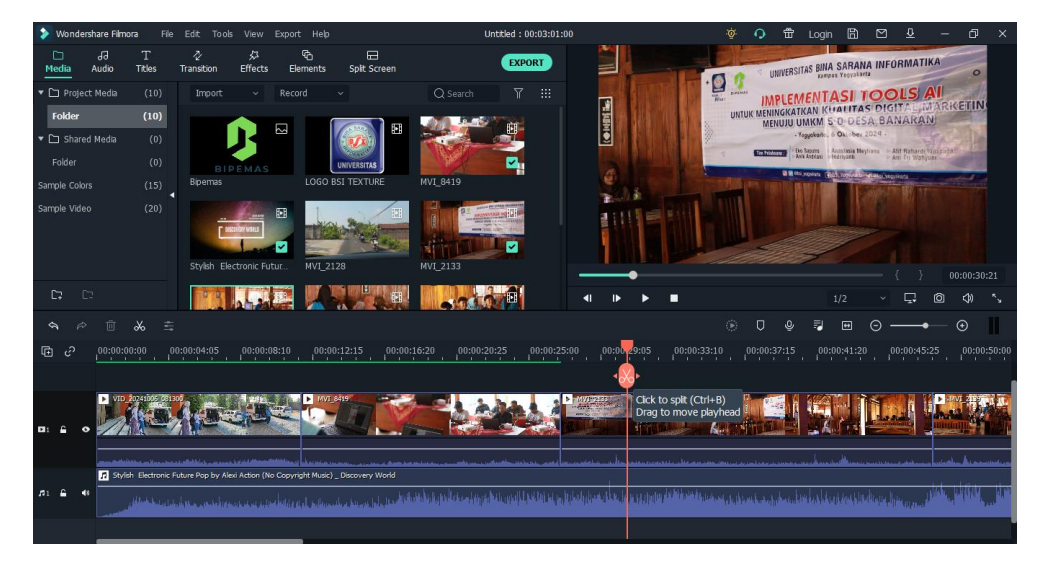

- 12. Mengcroping frame video pada timeline video
  - ➔ Pilih video yang akan di crop
  - ➔ Klik icon Crop atau klik kanan pilih Crop and Zoom/tekan Alt+C

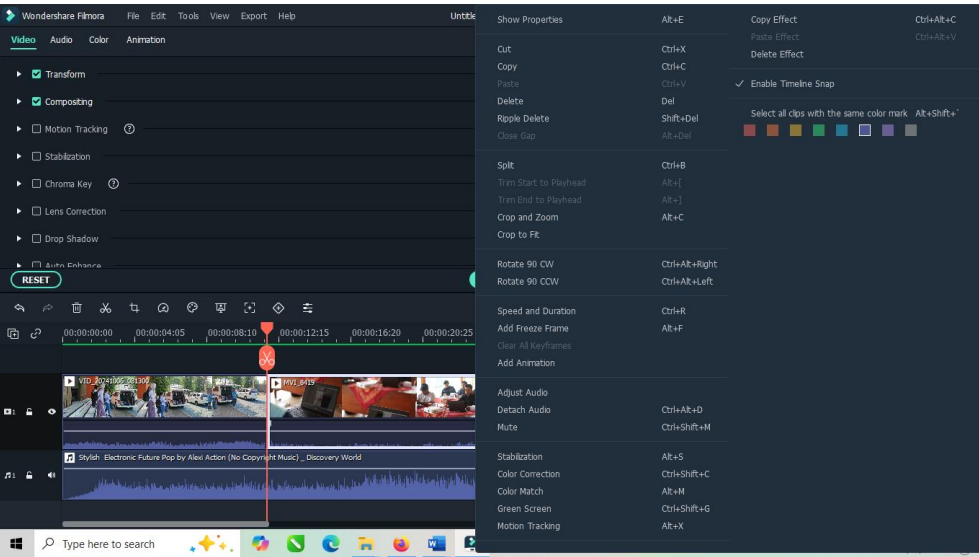

- 13. Menambahkan efek transisi pada pergantian video
  - → Pilih menu Transition pada Menu Bar
  - ➔ Pilih efek transisi yang sesuai
  - → Tarik efek ke video yang akan di beri efek transition

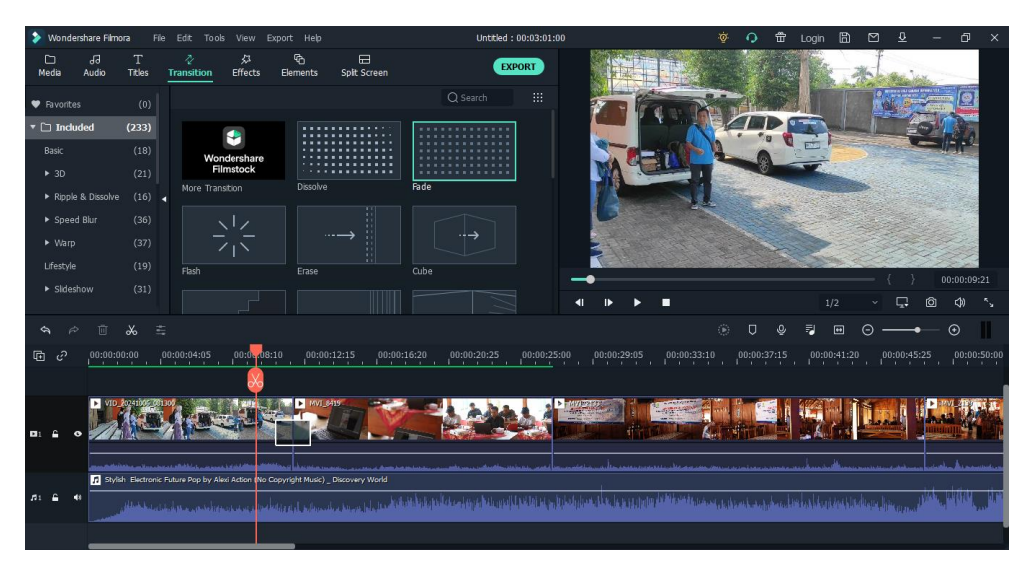

# 14. Menambahkan track video baru pada Timeline

- → Klik pada bagian kiri Timeline
- → klik kanan pilih Add Video Track

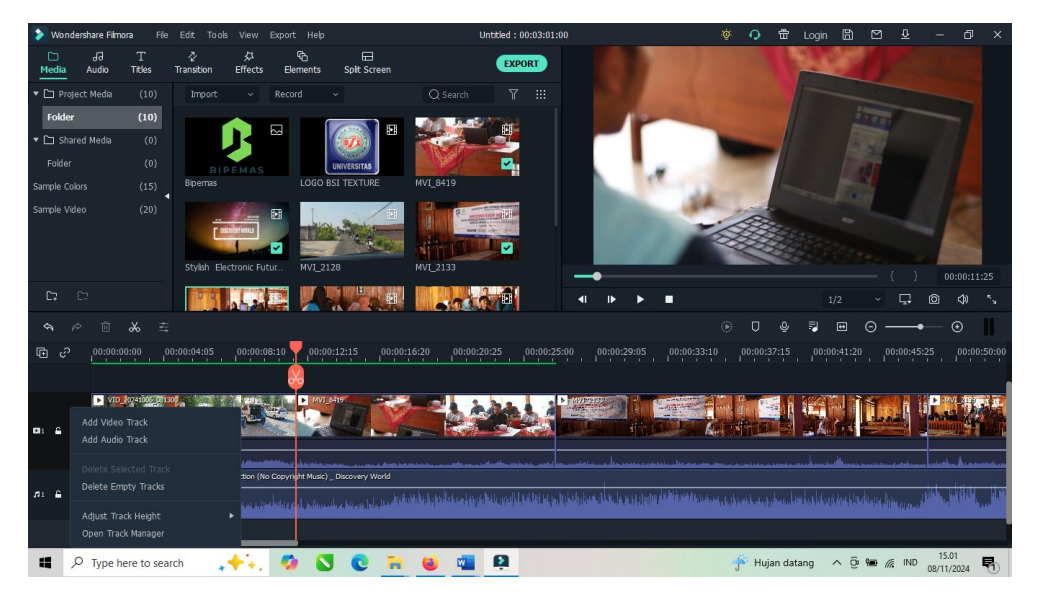

### 15. Menambahkan teks pada Timeline

- → Pilih Menu Titles pada Menu Bar
- → Pilih jenis/model title
- → Tarik jenis/model title ke Timelines & & edit teks sesuai kebutuhan

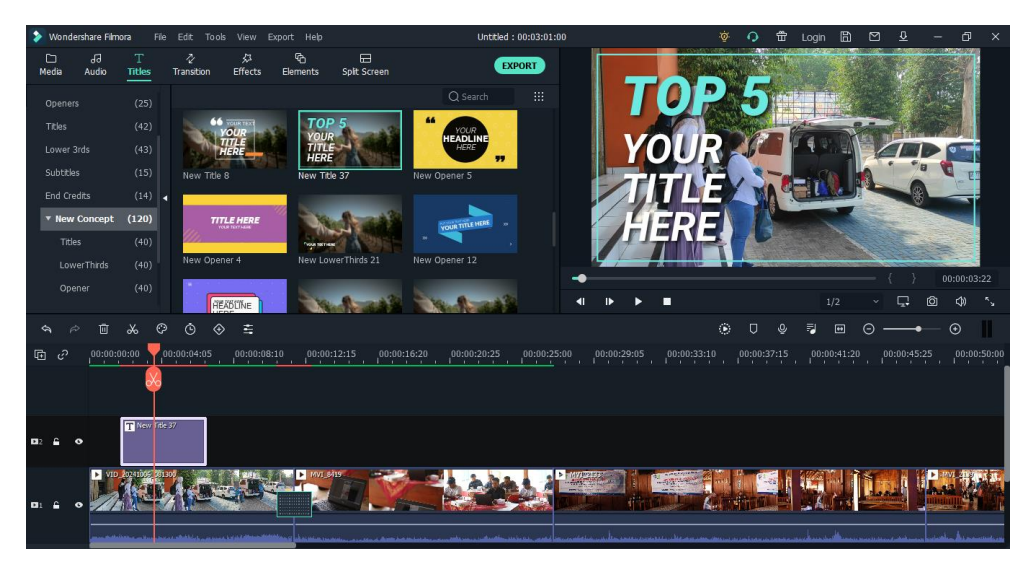

### 16. Menambahkan Logo pada video

- → Tambahkan Add Video Track
- → Pilih Logo pada menu Media
- → Tarik logo pada Timeline
- ➔ Ukuran & posisi disesuaikan kebutuhan

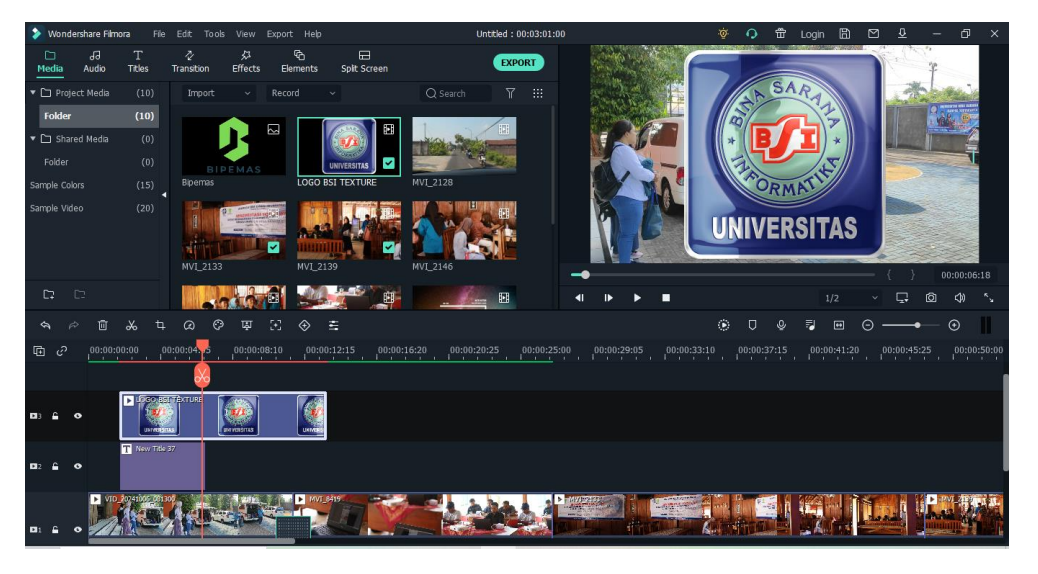

## 17. Memperpanjang durasi logo

- ➔ Pilih logo
- → ursor letakkan akhir logo & tarik sesuai panjang durasi yang dibutuhkan

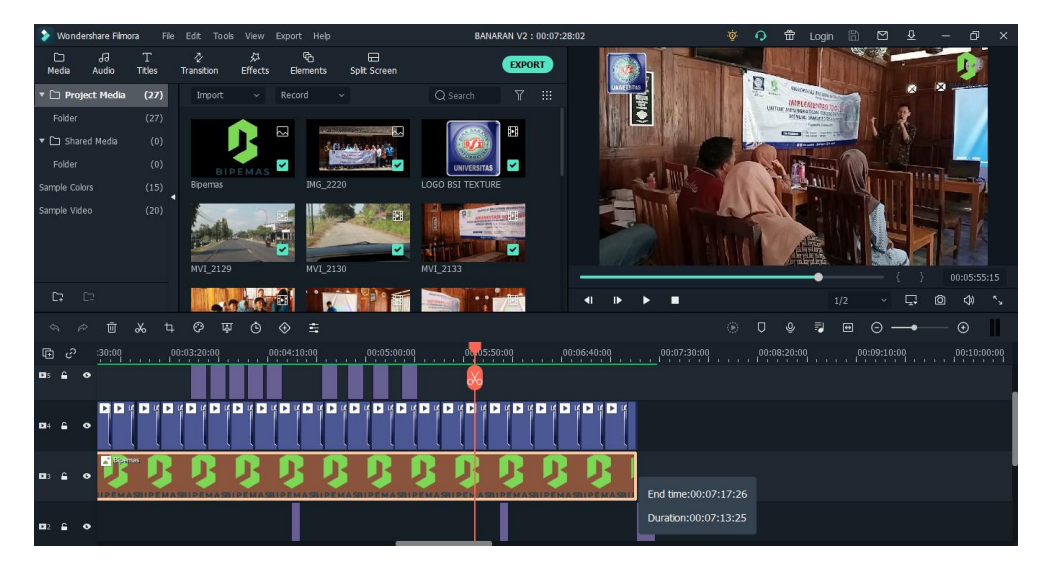

# 18. Menambahkan teks End Credits

- ➔ Pilih Menu Titles pada Menu Bar
- → Pilih kategori End Credits
- → Tarik title ke Timeline & edit teks sesuai kebutuhan

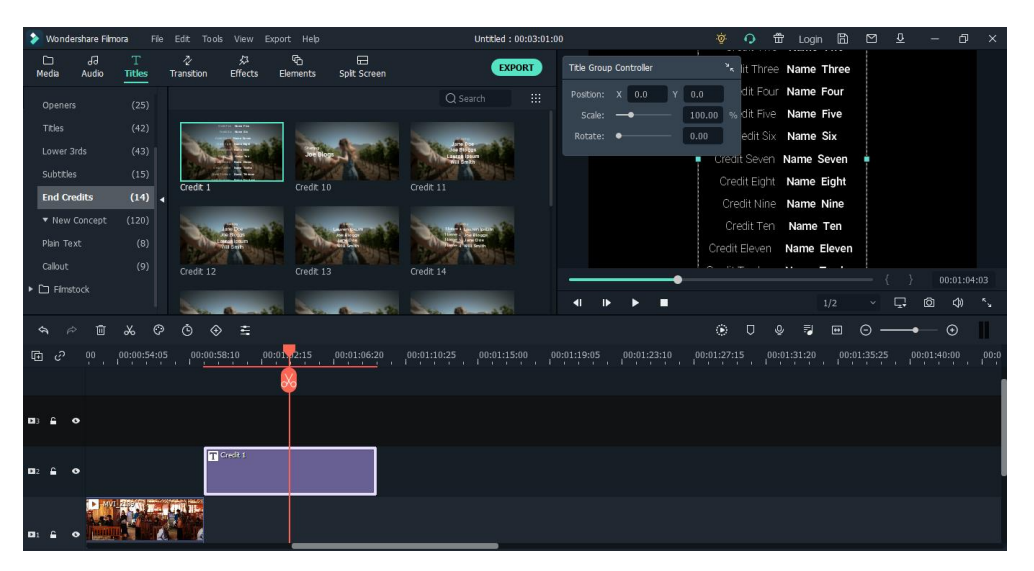

- 19. Mengexport file hasil editing video
  - → Klik menu Export pada Menu Bar
  - → Tentukan folder penyimpanan
  - ➔ Pilih kualitas video yang akan di export

| > Wond              | dershare Filmora 🛛 File Edit: 🤉   |                                     | Untitled : 00:03:01:00 | 🥸 🗘 f        | ඩ් Login 🖺 රි |           |   |
|---------------------|-----------------------------------|-------------------------------------|------------------------|--------------|---------------|-----------|---|
| Media               | JJ T ∛<br>Audio Titles Transition |                                     | EXPORT                 | SETTINGS     |               | 6.00      |   |
|                     |                                   |                                     |                        |              |               |           |   |
| Folde               | Local Device YouTube              | Vimeo DVD                           |                        |              |               |           |   |
|                     |                                   |                                     | ¥                      | 🛩 Best       |               |           |   |
|                     | MP4                               |                                     | <b>_</b>               |              |               |           |   |
|                     |                                   |                                     |                        |              |               |           |   |
|                     |                                   | Save to: D:/BSI/F                   | engabdian/PM Banaran 🖸 |              | H.264         |           |   |
|                     |                                   | D                                   |                        | Pasolution   | 1020-1090     |           |   |
|                     |                                   | Resolution: 1920x108                | SETTINGS               |              | 1920/1000     |           |   |
|                     |                                   |                                     |                        | Frame Rate:  | 30 fps        |           |   |
| C7                  |                                   |                                     |                        |              | 10000 kbps    |           |   |
|                     |                                   |                                     |                        |              |               |           |   |
|                     | MPEG-2                            |                                     |                        |              |               |           |   |
|                     |                                   |                                     |                        |              |               |           |   |
|                     |                                   |                                     |                        |              | Stereo        |           |   |
| <b>B</b> 3 🔒        |                                   |                                     |                        | Sample Rate: | 44100 Hz      |           |   |
|                     |                                   |                                     |                        |              |               |           |   |
| <b>D</b> 2 🔒        |                                   |                                     |                        | Dit Kate:    | 192 KDps      |           |   |
|                     |                                   | Enable G011 accelerated video encod | EXPORT                 |              |               |           |   |
| <b>D</b> 1 <b>E</b> |                                   |                                     |                        |              | 0             | K DEFAULT | ) |